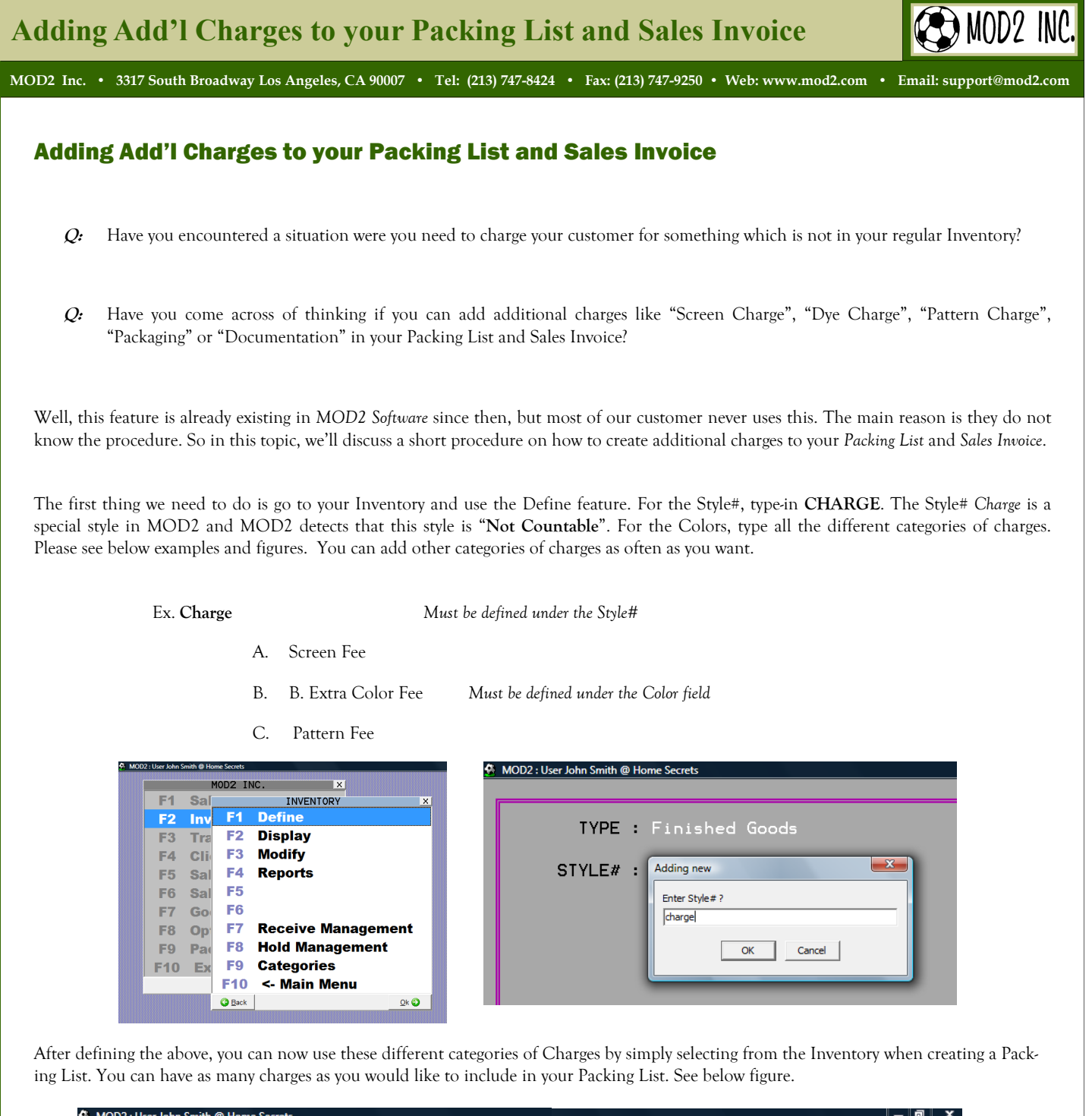

| MOD2 : User John Smith @ Home Secrets |                      |                         |        |
|---------------------------------------|----------------------|-------------------------|--------|
| PACK LIST:123471-11                   | Date: 04/10/08       | PACKED FOR: Rocky Buyer | •      |
| QUANTITY STYLE# COLOR                 | # PIECES DESCRIPTION |                         | PRICE  |
| 1 CHARGE BOX CHARGES                  | 1 ↔ Fee              |                         | 3.00   |
| 1                                     | 1                    | GRAND TOTAL             | \$3.00 |
|                                       |                      |                         |        |
|                                       |                      |                         |        |
| press HOME to edit/delete             |                      |                         |        |
|                                       |                      |                         |        |

As soon as you finished adding all the Charges to your Packing List, you can now proceed creating and printing Sales Invoice with the charges.